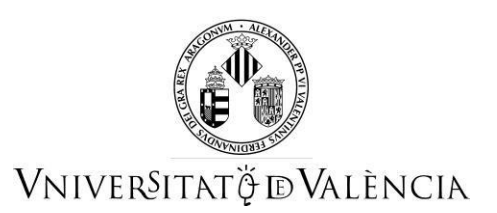

## GUIA PER A SABER COM ADJUNTAR DOCUMENTACIÓ PER LA PERSONA SOLICITANT PER A LA CONVOCATÒRIA 2021-2022 DEL TÍTOL DE FORMACIÓ PEDAGÒGICA I DIDÀCTICA PER A PROFESSORAT TÈCNIC DE FORMACIÓ PROFESSIONAL

Segons la base de la convocatòria **"Admissió de les persones aspirants"**, a partir de l'endemà de la publicació en la web del Títol de la llista provisional de persones admeses i excloses, s'iniciarà un **termini de 10 dies**, perquè s'hi puguen formular al·legacions o esmenar els defectes que hagen motivat l'exclusió, d'acord amb el que estableix l'article 68 de la Llei 39/2015, d'1 d'octubre, del procediment administratiu comú de les administracions públiques.

Si la persona aspirant desitja formular al·legacions o esmenar els defectes que han motivat l'exclusió, haurà de fer-ho mitjançant l'accés a la Seu Electrònica de la Universitat de València (ENTREU) a l'adreça electrònica https://www.uv.es/seu-electronica/ca/electronica-uv.html

## seu electrónicauv Vniversitat BÖGVALÈNCIA

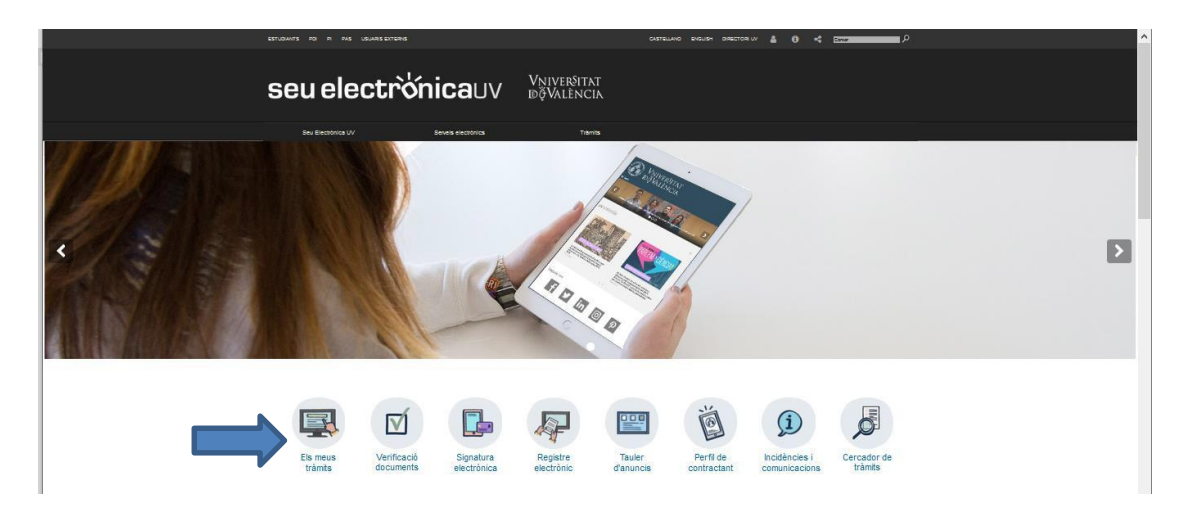

## 1. Accedisca a l'apartat ELS MEUS TRÀMITS.

2. Triar la forma d'accés a l'entorn de tramitació electrònica de la Universitat de València i a continuació faça clic en la icona HISTORIAL D'EXPEDIENTS.

| Com desitgeu accedir-hi?             | Dades<br>personals d'expedien | Notificacions<br>ts | Documents | Portafirmes | Rebuts | Anotacions | Left) × |
|--------------------------------------|-------------------------------|---------------------|-----------|-------------|--------|------------|---------|
| Certificat electrònic                |                               |                     |           |             |        |            |         |
| Usuari de la universitat             |                               |                     |           |             |        |            |         |
| <ul> <li>Usuari de la Seu</li> </ul> |                               |                     |           |             |        |            |         |
| <ul> <li>Sistema cl@ve</li> </ul>    |                               |                     |           |             |        |            |         |

**3.** Una vegada carregada la pàgina veurà el llistat de tots els seus expedients i sol·licituds. En la pestanya accions, seleccione la opció "**Annexar**".

| ESTUDIANTS POI PI PAS USUARIS EXTERNS               |            |                 | CASTELLAND          | ENGLISH DIRECTORIUV 🛔           | 0 < .    | ar P          |                     |               |
|-----------------------------------------------------|------------|-----------------|---------------------|---------------------------------|----------|---------------|---------------------|---------------|
| <b>seu electrໍ່ ónica</b> uv                        | VN<br>DĢ   | iver§i<br>Valèn | TAT<br>JCIA         |                                 |          |               |                     |               |
|                                                     |            |                 |                     |                                 |          |               |                     |               |
|                                                     |            |                 |                     |                                 | F        |               |                     |               |
| Dades                                               | Historial  | I Not           | ificacions D        | ocuments Portafirmes            | Rebuts   | Anotacions    | LS'                 |               |
| personals                                           | d'expedier | nts             |                     |                                 |          |               |                     |               |
| Mostrar 20 😠 sol·licituds per pàgina                |            |                 |                     |                                 |          |               | Cercar.             |               |
| Descripció                                          |            | ٥               | Data                | <ul> <li>Sol·licitud</li> </ul> | • Fase   | o Justificant | Resol. Data de Reso | Accions       |
| Formulari de petició de creació de nous formularis. |            |                 | 24/01/2020<br>12:38 | UV-SINATRAS-1245791             | Remitido | 12            | •                   | Accions       |
| Formulari de petició de creació de nous formularis. |            |                 | 24/01/2020<br>11:06 | UV-SINATRAS-1245654             | Remitido | -             | (                   | Annexar       |
| Formulari de petició de creació de nous formularis. |            |                 | 24/01/2020<br>11:02 | UV-SINATRAS-1245647             | Remitido | -             |                     | Veure details |
| Formulari de petició de creació de nous formularis. |            |                 | 24/01/2020<br>10:59 | UV-SINATRAS-1245639             | Remitido | 1             |                     |               |
| Formulari de petició de creació de nous formularis. |            |                 | 24/01/2020<br>10:55 | UV-SINATRAS-1245635             | Remitido | 1             |                     | Accions       |
| Formulari de petició de creació de nous formularis. |            |                 | 24/01/2020          | UV-SINATRAS-1245632             | Remitido | -             |                     | Accions       |

**4.** A continuació, a l'apartat annexar document puge la documentació que desitge adjuntar.

| Annexar documents |                                                          |
|-------------------|----------------------------------------------------------|
| Fitxer.*          | Examinar No se ha selecconado ningún archivo. Repositori |
| Observacions:*    | Sense observations -                                     |
| Camps obligatoris | Longitud maxima restant 300                              |
|                   | Finite                                                   |

5. Després clique a "*Enviar*" i, al igual que a l'apartat 3.7 d'aquesta guia, li apareixerà la mateixa pantalla en la qual li confirma que la seua sol·licitud s'ha processat correctament i des de la qual pot obtindre també el document justificatiu.

|                                                                                        |                                                              | La vostra sol·licitud s'ha processat correct                             | tament.                                                                                  |
|----------------------------------------------------------------------------------------|--------------------------------------------------------------|--------------------------------------------------------------------------|------------------------------------------------------------------------------------------|
| identificador de la sol·licitud:                                                       |                                                              | Data i hora: 22/02/2021 20:25:48<br>Núm. registre: 121                   | Codi de verificació:                                                                     |
| Per a imprimir la sol ficitud, premeu sobre<br>Si no disposeu d'impressora en aquest n | e el botó Obtenir document.<br>noment, guardeu el document P | DF generat i imprimiu-to més tard.                                       |                                                                                          |
| Preneu nota de l'Identificador de la sol·lici                                          | tud.<br>Man utilitrar al formulari d'ataor                   | ió a Duaurai denominal Incidências têcnimuas y deMars de ENTREU y a      | de same tribmite nar comunicacio o com últim sacure i an cas ma no funcioni la           |
| clataforma en not enviar un correu electró                                             | nic a entreu@ux.es indicant en                               | ambdés casos el identificador de la sol licitud. Com a regla general les | incidêncies o dubles que introdueixi a través del formulari de 'atenció a l'usuari' tinc |
| més prioritat que aquelles que ens arribe                                              | n per correu electrònic.                                     |                                                                          |                                                                                          |